## 岩手県産業廃棄物処理業者育成センター

## 格付け WEB 申請マニュアル

## 目次

| 格付け WEB 申請システムについて 2      | 2 |
|---------------------------|---|
| 格付け申請 WEB サイト用 ID・パスワード発行 | 1 |
| 申し込みフォーム                  | 5 |
| 格付け申請 WEB サイトマイページ        | 5 |
| ログイン                      | 5 |
| マイページ                     | 7 |
| 画面の説明                     | 7 |
| 各機能の説明                    | 7 |
| WEB申請                     | 3 |
| Step.1 申請者情報の登録8          | 3 |
| Step.2 申請書類ダウンロード12       | 2 |
| Step.3 申請書アップロード提出13      | 3 |
| 様式ダウンロード(様式第1号・様式第2号)16   | ) |
| 申請の履歴17                   | 7 |
| 申請履歴一覧17                  | 7 |
| 申請履歴詳細18                  | 3 |
| 事業者情報                     | С |
| 事業者情報確認画面                 | С |
| 事業者情報編集画面21               |   |
| 許可情報                      | 2 |
| 許可情報一覧画面                  | 2 |
| 許可情報を追加する23               | 3 |
| 許可情報を編集する25               | 5 |
| 許可情報を削除する27               | 7 |
| 改定履歴                      | ) |

# 格付け WEB 申請システムについて

格付け WEB 申請システムは、「岩手県産業廃棄物処理業者育成センター 格付け・保証金制度」 の申請を WEB サイトで受け付けるシステムです。(以下、「格付け申請 WEB サイト」という。)

- 格付け申請 WEB サイト用 ID・パスワード発行
   「格付け申請」をされる事業者様の格付け申請 WEB サイトへログインするための
   ID・パスワードを発行するための申し込みフォームです。
- 格付け申請 WEB サイトマイページ
   事業者専用の ID・パスワードを用いて格付け申請 WEB サイトへログインします。
   マイページでは、格付け申請、申請履歴の確認の他、事業者情報の確認・編集、許可情報の確認・編集を行います。

#### 電子申請をする際に準備すること

(1)~(3)の書類はアップロードする書類となります。 それぞれ指定するファイル形式で準備をお願いします。 最大ファイルサイズは1ファイル5MBまでです。

- (1) 岩手県または盛岡市の保有している全ての産業廃棄物処理業の許可証の写し ファイル形式: PDF 業種区分ごとにPDF化してください。
- (2) 直近3年分の財務諸表 ファイル形式: PDF 事業年度ごとに1つのPDFファイルにしてください。 ※さんぱいくん(産業廃棄物処理業者検索)に公表する場合は不要です。
- (3) 組織名簿(役員および従業員名簿) ファイル形式: Excel 様式は育成センターのサイトからダウンロード可能です。 ※電子申請を開始後、Step.2 申請書類ダウンロード(13ページ)からもダウンロード可能です。
- (4) さんぱいくん(産業廃棄物処理業者検索)において公表事項の更新 審査開始(5月中旬)までに更新をしてください。
- (5) info@iwatesanpai.jpからのメールが受信可能になるように設定をしてください。 info@iwuc.jp

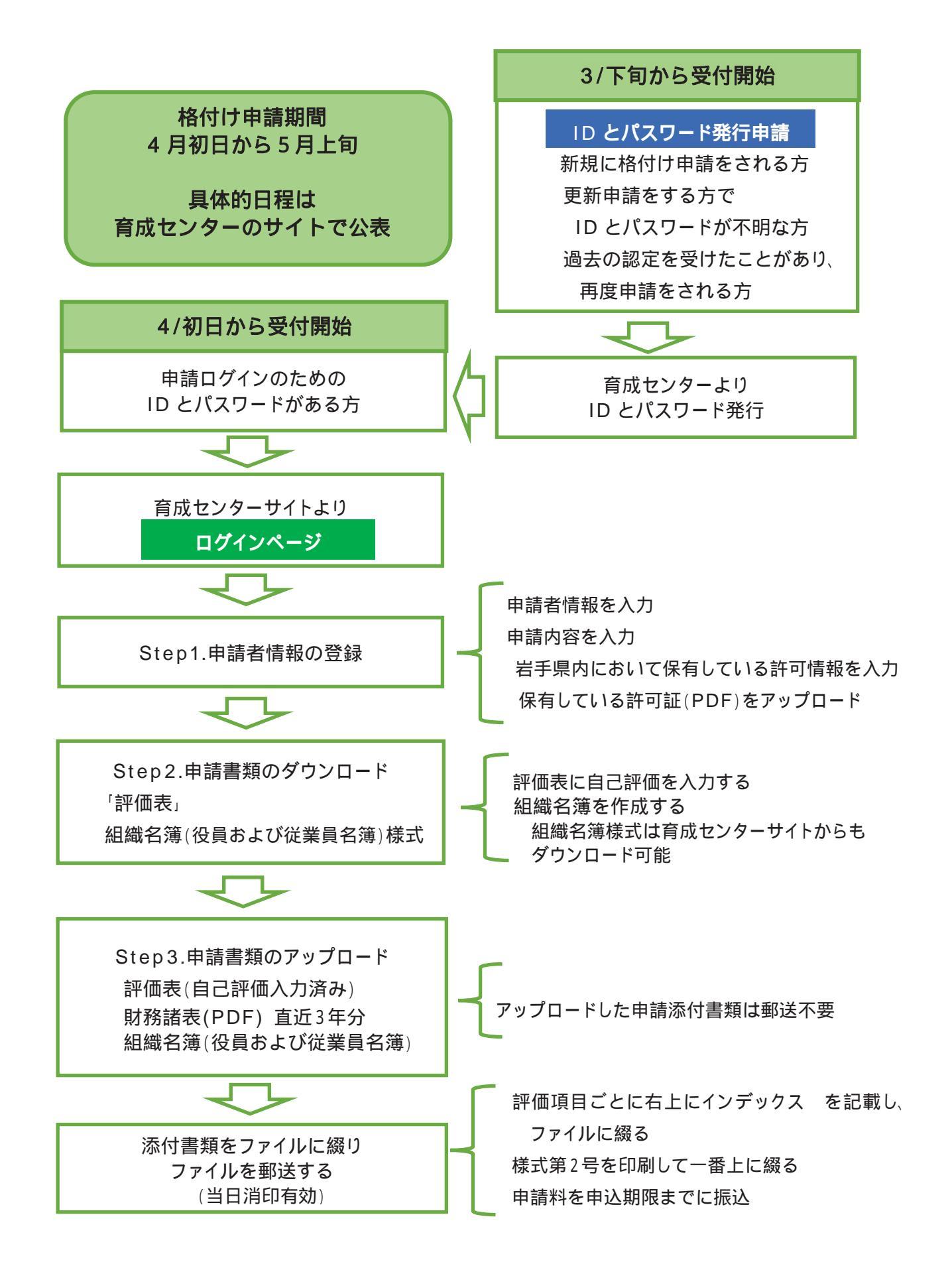

## 格付け申請 WEB サイト用 ID・パスワード発行

格付け電子申請用のログインIDとパスワードを既に取得されている方は、6ページへお進みください。 次に該当する方はこちらから始めてください。

- (1) 初めて格付け申請をする方
- (2) 更新申請する方のうち ID とパスワードが不明な方
- (3) 過去に格付け認定を受けていた方

申請ログインの ID とパスワードを取得する(3月下旬より受付開始)

次の(1)または(2)のいずれかの方法により ID とパスワード発行申請をしてください

(1) 岩手県産業廃棄物処理業者育成センターのサイトのトップ画面下にある ID・パスワード発行申請 〉 ボタンをクリックしてください。

| カセンターでは、格付け制度の申請モオ:<br>初めて申請を行う方はID・パスワードの? | ンラインで発行けしております。<br>発行が必要になります。「DD・バスワード発行! | 単語」より必要事項を入力の上。 |   |
|---------------------------------------------|--------------------------------------------|-----------------|---|
| お申し込みください。                                  |                                            |                 | - |
| APPIPER PULLE                               | NULTER OF SECONDERED IN                    | +               |   |
| Access of the second second second          |                                            |                 | 2 |
| 11.初めてオンライン申請する方                            | ▶ 10・パスワードを発行済みの方                          |                 | 2 |

(2) 岩手県産業廃棄物処理業者育成センターの「様式・格付け申請」ページの中段以降にある ID・パスワード発行申請 ) ボタンをクリックしてください。

|                                          | 格別の制度の中調について                                                                 |           |
|------------------------------------------|------------------------------------------------------------------------------|-----------|
| 当センターでは、格<br>切めてオンライン中)<br>る方」を参考にIDと、   | 付け制度の申請をオンラインで受付けしております。<br>請を行う事業者様は、下記の「初めてオンライン申請す<br>パスワードの発行申請を行ってください。 | ·<br>P    |
| 初めてオンラィ                                  | イン申請する方                                                                      |           |
| >>+>+>+>+>+>+>+>+>+>+>+>+>+>+>+>+>+>+>+> | €めには、印とバスワードの発行が必要となります。 ● 初めて申請を行う方は「ロ・バスワード発行申請」ボタンモク                      | リックし、甲酸フォ |
|                                          | ームより必要事項を入力の上、お申し込みください。<br>② 当センターにてお申込内容を確認の上、IDとパスワードを発行                  | し、メールにてご見 |
|                                          | 熱します。<br>● 発行された助とパスワードでオンライン申請のマイページへロ                                      | タインしてくださ  |
|                                          |                                                                              |           |

| ミセンターでは、操作が制度の中語をオンラインでのみ受付けしております。                                 |  |
|---------------------------------------------------------------------|--|
| 〒WEEEEW27GUD・バスソードUNEITINGUNGUNEU<br>受什後、ID・パスワードを「Eメール」でお知らせいとします。 |  |
| *e#                                                                 |  |
| 1. 会社名 *                                                            |  |
| 回答を入力してください                                                         |  |
| 2. 申請について、選択してください。*                                                |  |
| <ul> <li>● 単位半路(設置有助規則が今代6年まで改方)</li> </ul>                         |  |
| D BROK (REESTARBRENESSES)                                           |  |
| 3. 遭延先 担当者名。                                                        |  |
| 回答を入力してください                                                         |  |
| 4. 還結先、電話番号。                                                        |  |
| 回答を入力してください                                                         |  |
| 5. EX-11.77FL7 -                                                    |  |
| 回答を入力してください                                                         |  |

項目の 1.会社名~5.Eメールアドレスまで全てを入力後に、右下の 送信 をクリックしてください。 送信ボタンを押す前に E メールアドレスに間違えがないか再度ご確認ください。 送信が成功すると次のように「回答が正常に記録されました。」と画面表示されます。

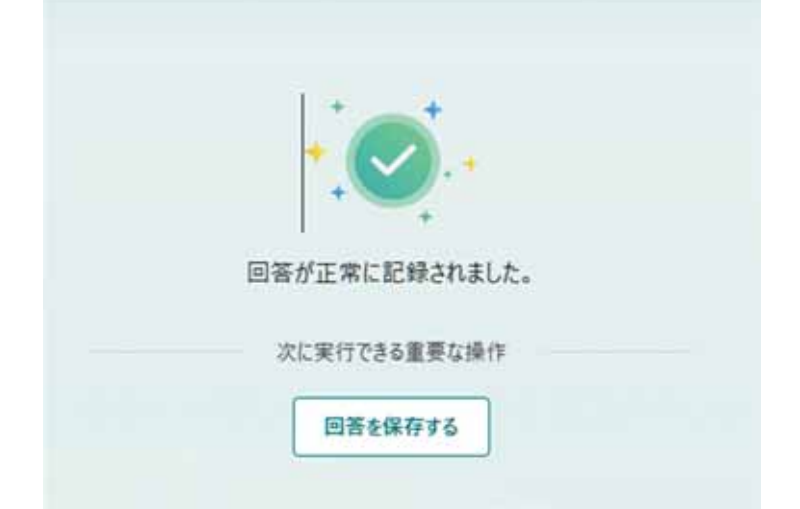

育成センターより即日~3日後までに、フォームで入力した E メールアドレス宛に、ID とパスワードを 記載したメールを送信します。

# 格付け申請 WEB サイトマイページ

ログイン

【ログインページ URL】 https://iwuc.jp/member/login/

格付け申請 WEB サイト用 ID・パスワード発行で発行された ID・パスワードを使用して格付け 申請 WEB サイトマイページへログインします。 ログイン ID・パスワードをそれぞれ入力し、「ログイン」ボタンをクリックします。

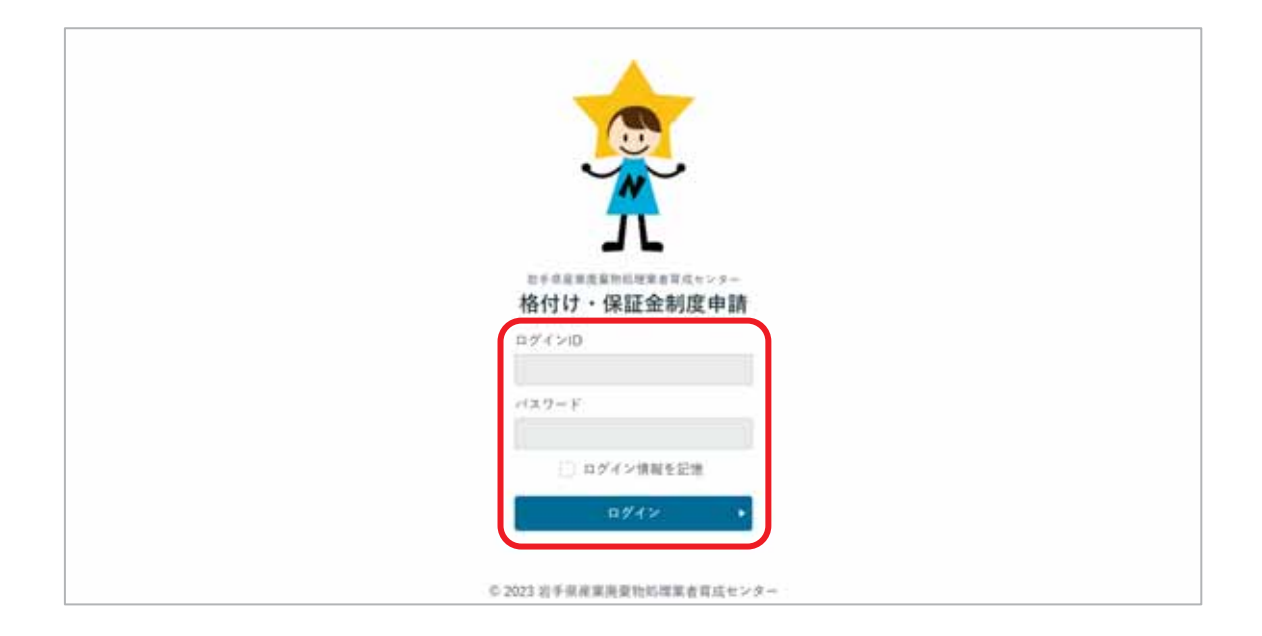

- 「TIDとパスワードが不明な方、または分からなくなった方は、次のいずれかの方法でお問い合わせください。
  - (1) 育成センターサイトの「ID・パスワード発行申請」ボタンより、「申請お申込み」フォームで必 要事項を入力して送信
  - (2) 育成センターサイトのお問い合わせメールフォームから、お問い合わせ内容に「ID・パス ワード再発行希望」と明記して送信してください。

IDとパスワードを記載したメールを即日~3日後をめどに育成センターより送信いたします。

マイページ

画面の説明

| (The second second seco | RR文句的は正本作はセンター<br>保証金制度申請マイベージ |                             |                                 | サンプル株式会社様                                        | ₿¤979ኑ |
|----------------------------------------------------------------------------------------------------|--------------------------------|-----------------------------|---------------------------------|--------------------------------------------------|--------|
|                                                                                                    | 格付け・保証金制                       | 制度WEB申請<br>開始しました。 中請副詞 :4月 |                                 |                                                  |        |
|                                                                                                    | WEB中IM                         | 1                           | ▶ 申請の履歴                         | 2 ,                                              |        |
|                                                                                                    | 2 登録情報<br>主題された情報は、他付け申請       | 11-884247868, 24×+          | (審査結果: 単時知分<br>-ホームページの掲付け業者検索) | 前回の申請:今初回時<br>第.★★★ G東連相軍(損益分量) ★★★<br>中間的理重 ★★★ |        |
|                                                                                                    | 事業者情報                          | 3                           | > 許可情報                          | (4)                                              |        |
|                                                                                                    |                                | 6 2023 岩手原成                 | 8.房堂牡約埋架者育症センター                 |                                                  |        |

#### 各機能の説明

| ①WEB申請 | 格付け制度の WEB 申請に進みます。申請期間外の場合はクリックで<br>きません。(WEB 申請) |
|--------|----------------------------------------------------|
| ②申請履歴  | 申請期間の終了した過去の申請を確認します。( <u>申請の履歴</u> )              |
| ③事業者情報 | 登録中の事業者情報の確認、編集をします。( <u>事業者情報</u> )               |
| ④許可情報  | 登録中の許可情報の確認・追加・編集を行います。( <u>許可情報</u> )             |

# WEB 申請

WEB 申請は申請者情報の登録、申請書類ダウンロード、申請書類アップロード提出の順番に 進めていきます。

| and the second second se | 9<br>                    | サンプル株式会社 様 | ₽ ¤979 |
|----------------------------------------------------------------------------------------------------|--------------------------|------------|--------|
|                                                                                                    | 令和五年度(中請開題:4月3日から5月9日まで) |            |        |
|                                                                                                    | — WEB申請の流れ —             |            |        |
| Stop.1から職番に申請す                                                                                                    | 行ってください。                 |            |        |
| (Bhip.3)                                                                                                    | 中語者情報の登録                 | >          |        |
|                                                                                                    |                          |            |        |
| 5tep 2                                                                                                    | 中国書間ダウンロード               |            |        |
|                                                                                                    |                          |            |        |
| Shop 3                                                                                                    | 中試音描アップロード提出             |            |        |

### Step.1 申請者情報の登録

申請者情報、申請する事業所の情報、担当者の情報、保有している岩手県または盛岡市の許可 を入力します。

① WEB 申請トップページで「Step.1 申請者情報の登録」をクリックします。

|              |                          | サンプル株式会社様 | 10 n9791 |
|--------------|--------------------------|-----------|----------|
|              | 令和五年度(申請期間:4月3日から5月9日まで) |           |          |
|              | — WEB申請の流れ —             |           |          |
| Step.1から原意に中 | 6Fio7<8800               |           | _        |

② 申請事業者の情報、担当者、または行政書士等の代理人の情報を入力します。 入力後「申請内容の入力へ」ボタンをクリックします。

| HURAN PARANA         HURAN PARANA         HURAN PARANA         HURAN PARANA           I AALEANTII, AMBUMABORA DAULABULTELLITELUTELUTELUTELUTELUTELUTELUTELUTELUTELU                                                                                                    | ①事業者の代表者                                                                                                    |
|----------------------------------------------------------------------------------------------------|----------------------------------------------------------------------------------------------------|
| NUMBER 2.2         NUMBER 2.2         NUMBER 2.2         NUMBER 2.2           I DIAR         IIII.         IIII.         IIII.         IIII.           IIII.         IIII.         IIII.         IIII.         IIII.           IIII.         IIII.         IIII.         IIII.         IIII.           IIII.         IIII.         IIII.         IIII.         IIII.           IIII.         IIII.         IIII.         IIII.         IIII.           IIII.         IIII.         IIII.         IIII.         IIII.           IIII.         IIII.         IIII.         IIII.         IIII.           IIII.         IIII.         IIII.         IIII.         IIII.           IIII.         IIII.         IIII.         IIII.         IIII.           IIII.         IIII.         IIII.         IIII.         IIII.           IIII.         IIII.         IIII.         IIII.         IIII.         IIII.           IIII.         IIII.         IIII.         IIII.         IIII.         IIII.         IIII.         IIII.         IIII.         IIII.         IIII.         IIII.         IIII.         IIII.         IIII.         IIII.         IIII.         III                                                                                                    | ①事業者の代表者                                                                                                    |
| • ****         ************************************                                                                                                    | ①事業者の代表者                                                                                                    |
| NUMB         NUMB         NUMB <th< th=""><th>①事業者の代表者</th></th<>                                                                                                    | ①事業者の代表者                                                                                                    |
| IAAUCA-TIL RABDINA DER DTUDATION CARLET.C.C.D.N.           NUM         NUM CONTRACTOR TO THE DEL CONTRACTOR CARLET.C.C.D.N.           NUM         NUM CONTRACTOR CARLET.C.C.D.N.           NUM         NUM CONTRACTOR CARLET.C.C.D.N.           NUM         NUM CONTRACTOR CARLET.C.C.D.N.           NUM CONTRACTOR CARLET.C.C.D.N.         NUM CONTRACTOR CARLET.C.C.D.N.           NUM CONTRACTOR CARLET.C.C.D.N.         NUM CONTRACTOR CARLET.C.C.D.N.           NUM CONTRACTOR CARLET.C.C.D.N.         NUM CONTRACTOR CARLET.C.C.D.N.           NUM CONTRACTOR CARLET.C.C.D.N.         NUM CONTRACTOR CARLET.C.C.D.N.           NUM CONTRACTOR CARLET.C.C.D.N.         NUM CONTRACTOR CARLET.C.C.D.N.           NUM CONTRACTOR CARLET.C.C.D.N.         NUM CONTRACTOR CARLET.C.C.D.N.           NUM CONTRACTOR CARLET.C.C.D.N.         NUM CONTRACTOR CARLET.C.C.D.N.           NUM CONTRACTOR CARLET.C.C.D.N.         NUM CONTRACTOR CARLET.C.C.D.N.           NUM CONTRACTOR CARLET.C.C.D.N.         NUM CONTRACTOR CARLET.C.C.D.N.           NUM CONTRACTOR CARLET.C.C.D.N.         NUM CONTRACTOR CARLET.C.C.D.N.           NUM CONTRACTOR CARLET.C.C.D.N.         NUM CONTRACTOR CARLET.C.C.D.N.           NUM CONTRACTOR CARLET.C.C.D.N.         NUM CONTRACTOR CARLET.C.C.D.N.           NUM CONTRACTOR CARLET.C.C.D.N.         NUM CONTRACTOR CARLET.C.C.D.N.           NUM CONTRACTOR CARLET.C.C.D.N.         NUM CONTRACTOR CARLET                                                                                                    | ①事業者の代表者                                                                                                    |
| MRM         MRM (MA) + 100 mml           MRM         MRM (MA) + 100 mml           MRM         MRM (MA) + 100 mml           MRM         MR (MA) + 100 mml           MRM         MR (MA) + 100 mml           MRM         MR (MA) + 100 mml           MRM         MR (MA) + 100 mml           MRM         MR (MA) + 100 mml           MRM         MR (MA) + 100 mml           MRMM         MR (MA) + 100 mml           MRMM         MR (MA) + 100 mml <td>①事業者の代表者</td>                                                                                                    | ①事業者の代表者                                                                                                    |
| HYDERNY         HYDERNY         HYDERNY           BHE         AN         YUZAHAAN           LYYELY         FALENSILEYYLLY           RAN         HUZAHAAN           LYYELY         FALENSILEYYLLY           RAN         HUZAHAAN           ASA         EX           RAN         EX           MAR         HUZAHAAN           ASA         EX           MAR         HUZAHAAN           MAR         HUZAHAAN                                                                                                    | ①事業者の代表者                                                                                                    |
| BIR         AN+         MUNAMANN           LVMLP         PALENDLENVL+           TAN         NA           AN+         PALENDLENVL+           TAN         NA           AN+         STANLENVL+           TAN         NA           AN+         STANLENVL+           AN+         STANLENVL+           AN+         STANLENVL+           AN+         STANLENVL+           AN+         STANLENVL+           MUNALELANDERSENDLENVL+         STANLENVL+           MUNALELANDERSENDLENVL+         STANLENVL+           STANLENVL+         STANLENVL+           STANLENVL+         STANLENVL+           STANLENVL+         STANLENVL+           STANLENVL+         STANLENVL+           STANLENVL+         STANLENVL+           STANLENVL+         STANLENVL+           STANLENVL+         STANLENVL+           STANLENVL+         STANLENVL+           STANLENVL+         STANLENVL+           STANLENVL+         STANLENVL+           STANLENVL+         STANLENVL+           STANLENVL+         STANLENVL+           STANLENVL+         STANLENVL+           STANLENVL+         STANLENVL+                                                                                                    | ①事業者の代表者                                                                                                    |
| Lives         #Lives           nas         nas         na           nas         nas         na           nas         nas         na           nas         nas         nas           nas         nas         nas                                                                                                    |                                                                                                    |
| MAB         MAL         MI           ALL         SA         SA           ALL         SA         SA           ALL         MAL         MAL           ALL         MAL         MAL                                                                                                    |                                                                                                    |
| N.0         D.0           MINIMUM. S.I.I.         INTERPORT OF CONTRACTION CONTRACTION CONTRACT                                                                                                    |                                                                                                    |
| NIMA         NIMA         NIMA           NIMA         NIMA         NIMA                                                                                                    |                                                                                                    |
| Image: Inclusion (Image: Inclusion (Image: Image:                                                                                                    |                                                                                                    |
| Annual         Annual         Annual<                                                                                                    | £                                                                                                    |
| MAN         MAN = 144) + 7 26 mml           ANA         NEREXTEAN           ANA         NEREXTEAN                                                                                                    |                                                                                                    |
| MAR         MAR         MAR         MAR           MAR         MAR         MAR           MAR         MAR         MAR           MAR         MAR         MAR           MAR         MAR         MAR           MAR         MAR         MAR           MAR         MAR         MAR           MAR         MAR         MAR           MAR         MAR         MAR           MAR         MAR         MAR           MAR         MAR         MAR           MAR         MAR         MAR                                                                                                    |                                                                                                    |
| NIN         NIN         NIN           ALR         NIN         NIN           ALR         NIN         ALR           ALR         ALR         ALR           ALR         ALR         ALR           ALR         ALR         ALR           ALR         ALR         ALR           ALR         ALR         ALR           ALR         ALR         ALR           ALR         ALR         ALR           ALR         ALR         ALR                                                                                                    | の許可を受けている事業で                                                                                                    |
| NUM         NUM         NUM <td>②計りを文けている事業</td>                                                                                                    | ②計りを文けている事業                                                                                                    |
| ADVICE PACEHOLOGYCCC<br>ADVICE VAL<br>ADVICE VAL<br>ADVICE V |                                                                                                    |
|                                                                                                    |                                                                                                    |
| ARAN ZAN ARAN<br>MINA ARAN ZAN ARAN<br>REAR ANAN AN ARAN ZAN ARAN<br>REAR ANAN AN ARAN ZAN ARAN                                                                                                    | E Constantino de Constantino de Constantino de Constantino de Constantino de Constantino de Constantino de Cons |
| R34 A.5.4 2.5. 2.8                                                                                                    |                                                                                                    |
| \$2.81 (+A) # 213 - 204 - 300                                                                                                    |                                                                                                    |
|                                                                                                    |                                                                                                    |
| 64 EBHETT.                                                                                                    | ③問合せ先の担当者、代理                                                                                                    |
|                                                                                                    |                                                                                                    |
|                                                                                                    |                                                                                                    |
| ●請素キームページアドレス                                                                                                    |                                                                                                    |
| (Lichis) +-+#####                                                                                                    |                                                                                                    |
| # (ELUN-CA) TUBLISHADTANTAN AND MENDAN                                                                                                    | ④事美所のホームページ                                                                                                    |
| St BRANKAN MERITANAKAN                                                                                                    |                                                                                                    |
| 1 NL                                                                                                    | ž.                                                                                                    |

 ①事業者・代表者
 所在地、事業者名、代表者名を入力します。

 ②許可を受けてい
 許可を受けている事業所の情報を入力します。

 ③事業者・問い合
 申請者と同じ場合は

 りせ先の担当者
 申請者と同じ場合は

 連請者の項目を複写 ▼
 をクリックすることで入力欄に複写で

 ③問い合わせ先の
 問い合わせの際の担当者、または代理人の情報を入力します。

 ④事業所のホーム
 事業所のホームページの有無、アドレスを入力します。

4 2023 日平県県東洋市市建築会営成センター

③ 申請内容の登録をします。入力完了後、「入力内容の確認画面へ」をクリックします。

| Step1. 申請者情報の                      | (2) (2) (2) (2) (2) (2) (2) (2) (2) (2)                                                                                                    |                                          |          |                                                             |
|------------------------------------|----------------------------------------------------------------------------------------------------|------------------------------------------|----------|-------------------------------------------------------------|
| 行き始き、中国に思ってたたしてく)<br>1月11人力会送発音です。 | erv.                                                                                                    |                                          |          |                                                             |
| PRESSAS AS                         | •#181.1.1                                                                                                    | +#10742                                  | +8       |                                                             |
| ■ 申請区分 ※必須                         |                                                                                                    |                                          |          | 1                                                           |
|                                    |                                                                                                    |                                          |          | ①由詩区分                                                       |
| ■ 申請內容 = 必須                        |                                                                                                    |                                          | ·····    |                                                             |
| ※おしているお芋根または最近ちの                   | 作用をサイモルのしてんださい。                                                                                                    |                                          |          |                                                             |
|                                    | Bilonnenu                                                                                                    | 391127764                                |          |                                                             |
| 00310123456                        | $\left[ 482 + \left[ \left[ T \left[ \mathbf{x} \right] \mathbf{x} \right] \left[ \mathbf{x} \left[ \mathbf{x} \right] \mathbf{x} \right] \right] \mathbf{x} \right] \mathbf{x} \right] = 0$ | 012148208.88889<br>0388874334<br>0274488 |          |                                                             |
| 11041123434                        | $\begin{bmatrix} 602 + 1 & [k+1] & [2] + 1 \end{bmatrix} \begin{bmatrix} [k] + 1 & [2] \end{bmatrix} $                                                                                       | サンプス株式会社、中部和選盟<br>数年分2月2日                |          | 2保有している許可情報                                                 |
| 0035425458                         | 100 • 1 • 1 • 1 • 1                                                                                                    | 9>748250,60888<br>01256                  | (• (100) | <ul> <li>全ての許可について、それぞれ</li> <li>許可証のPDFをアップロードし</li> </ul> |
| 1100123458                         | 100 x   3 x   x   3 x   1 x   1 x   1                                                                                                    | STARDING AND                             |          | CREEN                                                       |
| BREAMERS                           |                                                                                                    |                                          |          | <u>×</u>                                                    |
| · #BCB689                          |                                                                                                    |                                          |          |                                                             |
| *30.0                              | Rega                                                                                                    |                                          | 02017    | ③申請に係る料金                                                    |
| 1.0000                             | CREEK (MENELL) , CREEK (MENEAL), 60                                                                                                    | a constant, and takened                  | 146.000  |                                                             |
|                                    |                                                                                                    |                                          | •••••    | いいたします。                                                     |
| ANTICS + ALAT (SAL)                | <ul> <li> <ul> <li></li></ul></li></ul>                                                                                                    | WELCHN, MILERY                           |          | - 納付先とインボイス登録事業者                                            |
|                                    | 2017 148                                                                                                    |                                          |          | 報は申請の手引き3ページをご                                              |
| · Recordinate                      | R#LatA                                                                                                    |                                          |          | ください。                                                       |
| 184                                |                                                                                                    |                                          |          | <ul><li>④格付け申請項目</li></ul>                                  |
| 記入しきれなかった事実など、自由                   | に詳細してください。                                                                                                    |                                          |          | STRUCTION AH                                                |
|                                    |                                                                                                    |                                          |          |                                                             |
| ••••                               |                                                                                                    |                                          |          |                                                             |
|                                    | • •#####03.5~#8                                                                                                    | Abhenezes-                               | 入力内容の確   | 電認画面へ                                                       |
|                                    | 申請者情報の入力へ戻る                                                                                                    |                                          |          |                                                             |
|                                    |                                                                                                    | 保存されません)                                 |          |                                                             |

11.2022日平市洗果洗液的料料用含有信センター

| ①申請区分           | 「新規申請」または「更新申請」を選択します。                                  |
|-----------------|---------------------------------------------------------|
| ②保有している許<br>可情報 | 保有している許可情報の許可番号、有効期限を入力し許可証ファイルを選択します。<br>許可番号が複数ある場合は、 |
| ③申請に係る料金        | 保有している許可情報の入力を基に申請料を表示します。入力の必要はありません。                  |
| ④格付け申請項目        | 保証金の申請の有無、審査結果の情報開示の有無、備考(自由記載)を入力します。                  |

④、②の入力の確認画面が表示されます。入力にお間違いがなければ「申請する」をクリックします。

| Stepl. 4                                                           | *188181                                                                                                    | 星の登録                                   |                                                                                                    |                                                                    |                                                                                                    |                                                                                                    |                                                                     |
|--------------------------------------------------------------------|----------------------------------------------------------------------------------------------------|----------------------------------------|----------------------------------------------------------------------------------------------------|--------------------------------------------------------------------|----------------------------------------------------------------------------------------------------|----------------------------------------------------------------------------------------------------|---------------------------------------------------------------------|
|                                                                    |                                                                                                    | CONTRACTORS                            |                                                                                                    |                                                                    |                                                                                                    |                                                                                                    |                                                                     |
|                                                                    |                                                                                                    | . X                                    |                                                                                                    | -                                                                  | $\cdot >$                                                                                                    |                                                                                                    |                                                                     |
|                                                                    |                                                                                                    |                                        |                                                                                                    |                                                                    |                                                                                                    |                                                                                                    |                                                                     |
|                                                                    |                                                                                                    |                                        |                                                                                                    |                                                                    |                                                                                                    |                                                                                                    |                                                                     |
|                                                                    |                                                                                                    |                                        |                                                                                                    |                                                                    |                                                                                                    |                                                                                                    |                                                                     |
|                                                                    | -                                                                                                    | No. REPRESENT                          |                                                                                                    |                                                                    |                                                                                                    |                                                                                                    |                                                                     |
| 404                                                                | 444                                                                                                    | サビアを除る合格(                              |                                                                                                    |                                                                    |                                                                                                    |                                                                                                    |                                                                     |
|                                                                    | 14858                                                                                                    | ALIGNOLESULE .                         |                                                                                                    |                                                                    |                                                                                                    |                                                                                                    |                                                                     |
| 1.8.8                                                              | 0811                                                                                                    | 11                                     |                                                                                                    |                                                                    |                                                                                                    |                                                                                                    |                                                                     |
|                                                                    | 111                                                                                                    | 18.88                                  |                                                                                                    |                                                                    |                                                                                                    |                                                                                                    |                                                                     |
|                                                                    |                                                                                                    |                                        |                                                                                                    |                                                                    |                                                                                                    |                                                                                                    |                                                                     |
| wate                                                               | -                                                                                                    | (A) = 1100 0021                        |                                                                                                    |                                                                    |                                                                                                    |                                                                                                    |                                                                     |
|                                                                    |                                                                                                    | *********                              |                                                                                                    |                                                                    |                                                                                                    |                                                                                                    |                                                                     |
| 0118                                                               | 440                                                                                                    | *-J+6.634                              |                                                                                                    |                                                                    |                                                                                                    |                                                                                                    |                                                                     |
|                                                                    | 3.15%0                                                                                                    | 1003102239104                          |                                                                                                    |                                                                    |                                                                                                    |                                                                                                    |                                                                     |
| ******                                                             | 0814                                                                                                    |                                        |                                                                                                    |                                                                    |                                                                                                    |                                                                                                    |                                                                     |
|                                                                    | 8.8.0                                                                                                    | 11.10                                  |                                                                                                    |                                                                    |                                                                                                    |                                                                                                    |                                                                     |
| 1148                                                               | 8.8.0                                                                                                    | 14 28                                  |                                                                                                    |                                                                    |                                                                                                    |                                                                                                    |                                                                     |
|                                                                    | 8281+                                                                                                    | 216-010-2020                           |                                                                                                    |                                                                    |                                                                                                    |                                                                                                    |                                                                     |
| **                                                                 |                                                                                                    | #86877.                                |                                                                                                    |                                                                    |                                                                                                    |                                                                                                    |                                                                     |
| • • ##X 9                                                          | ł.                                                                                                    |                                        | *#4*#918                                                                                                    |                                                                    |                                                                                                    |                                                                                                    |                                                                     |
| <ul> <li>申請次分</li> <li>申請次分</li> <li>申請內容</li> </ul>               | 28                                                                                                    | e                                      | *#**#***                                                                                                    |                                                                    |                                                                                                    |                                                                                                    |                                                                     |
| <ul> <li>中請次日</li> <li>中請次日</li> <li>申請六日</li> <li>申請六日</li> </ul> |                                                                                                    |                                        |                                                                                                    | -                                                                  |                                                                                                    | 1277 Ch                                                                                                    |                                                                     |
|                                                                    | - 2.8<br>•                                                                                                    | -                                      | ******                                                                                                    | ****                                                               |                                                                                                    | 127745                                                                                                    |                                                                     |
|                                                                    | 87 - 21<br>87<br>87<br>87<br>10<br>10<br>10<br>10<br>10<br>10<br>10<br>10<br>10<br>10<br>10<br>10<br>10                                                                                                    | -                                      | ******                                                                                                    | 8<br>80000<br>9000000000000000000000000000000                      | P<br>+-/18505.5                                                                                                    | 127748<br>*********                                                                                                    |                                                                     |
|                                                                    | е<br>е<br>е<br>е<br>е<br>е<br>е<br>е<br>е<br>е<br>е<br>е<br>е<br>е<br>е<br>е<br>е<br>е<br>е                                                                                                    |                                        | 8182818<br>81884<br>810011819<br>110011819<br>110011819                                                                                                    | 8<br>00000<br>0000000<br>00000000<br>00000000<br>000000            | #<br>*-/*#200.#<br>*-/*#200.                                                                                                    | -                                                                                                    | 1.<br>                                                              |
|                                                                    | 2                                                                                                    |                                        | NANA<br>NANA<br>Nanajarja<br>Nanajarja<br>Nanajarja                                                                                                    | **********                                                         | P<br>*************<br>**********                                                                                                    | 927245<br>9829-28287<br>-982224-28<br>-982224-29                                                                                                    |                                                                     |
|                                                                    | 5                                                                                                    |                                        | 918 1 1 1 1 1 1 1 1 1 1 1 1 1 1 1 1 1 1                                                                                                    | 8<br>8<br>8<br>8<br>8<br>8<br>8<br>8<br>8<br>8<br>8<br>8<br>8<br>8 | 9<br>9 - 7 - 8 - 6 - 8<br>9 - 7 - 8 - 8 - 8<br>9 - 7 - 8 - 8 - 8<br>9 - 7 - 8 - 8 - 8<br>9 - 7 - 8 - 8 - 8<br>9 - 7 - 8 - 8 - 8<br>9 - 7 - 8 - 8 - 8<br>9 - 7 - 8 - 8 - 8<br>9 - 7 - 8 - 8 - 8<br>9 - 7 - 8 - 8<br>9 - 7 - 8<br>9 - 7 - 7 - 8<br>9 - 7 - 7 - 7 - 8<br>9 - 7 - 7 - 7 - 7 - 7 - 7 - 7 - 7 - 7 -                                                                                                    | 1877 (A<br>2480 - Alex (<br>2480 - Alex (<br>2480 - Alex (<br>249 - Alex (<br>249 - A                                                                                                    | 194                                                                 |
|                                                                    | 2                                                                                                    | ************************************** | **************************************                                                                                                    | **************************************                             | 9<br>9 - 7 - 86 (10)<br>9 - 7 - 86 (10)<br>9 - 7 - 86 (10)                                                                                                    | 187778<br>2180-5884<br>-1980-884<br>-1980-884                                                                                                    | 1000<br>1000<br>1000<br>1000                                        |
|                                                                    | 5 - 2014<br>421<br>5 - 2014<br>421<br>5 - 2014<br>5 - 2014<br>5 - 20 | • • • • • • • • • • • • • • • • • • •  | erae<br>Frae<br>Frae<br>Frank<br>Frank<br>Fra | **************************************                             | 9<br>9 - 7 - 86 (10)<br>9 - 7 - 86 (10)<br>9 - 7 - 86 (10)                                                                                                    | 127778<br>212778<br>212778<br>212778<br>21277<br>212777<br>212777<br>2127777<br>212777<br>212777<br>212777<br>212777<br>2127777<br>2127777<br>2127777<br>2127777<br>2127777<br>2127777<br>2127777<br>2127777<br>2127777<br>21277777<br>212777<br>21277777<br>2127777<br>21277777777                                                                                                    | 10 ml                                                               |
|                                                                    |                                                                                                    | •                                      |                                                                                                    | ***********                                                        | errinnings,<br>vorfandigs,<br>vorfandigs,                                                                                                    | 127778<br>112728<br>112728<br>11278<br>11278 |                                                                     |
|                                                                    |                                                                                                    |                                        |                                                                                                    |                                                                    | P<br>***********<br>**********                                                                                                    | 927245<br>9829-08284<br>9829-08284<br>992020-09<br>993020-09<br>99300-00000-0000-000000000000000000                                                                                                    |                                                                     |
|                                                                    |                                                                                                    |                                        |                                                                                                    |                                                                    | 9-748500.0<br>9-748500.0<br>9-748500.0                                                                                                    | 1277 / s<br>4400-0 K 444 (<br>4400-0 K 444 (<br>4400-0 K 4400-0 K 444 (<br>4400-0 K 4400-0 K 440) (<br>4400-0 K 4400-0 K 4400-                                                                                                    |                                                                     |
|                                                                    |                                                                                                    |                                        |                                                                                                    | 100000<br>100000<br>1000000<br>1000000<br>10000000<br>1000000      | 9-748305.8<br>9-748305.8<br>9-748305.9                                                                                                    | 12774×<br>4400-0404<br>4400-0404<br>4-100-0000<br>4-100-0000<br>4-10000000000                                                                                                    | 1 - 2 - 2 - 2 - 2 - 2 - 2 - 2 - 2 - 2 -                             |
|                                                                    |                                                                                                    | (* :                                   | **************************************                                                                                                    | 100000<br>100000<br>1000000<br>1000000<br>10000000<br>1000000      | 9<br>17/748545,8<br>17/748545,<br>17/748545,<br>17/748545,                                                                                                    | 12774×<br>4400-24441<br>444444<br>4-44449<br>4-444494<br>4-44449<br>4-44449<br>4-44449<br>4-444494<br>4-44449<br>4-44449<br>4-44449<br>4-44449<br>4-44449<br>4-444949<br>4-444949<br>4-444949<br>4-444949<br>4-444949<br>4-444949<br>4-444949<br>4-444949<br>4-444949<br>4-44494949<br>4-44494949<br>4-4449494949                                                                                                    | 1 (1 (1 (1 (1 (1 (1 (1 (1 (1 (1 (1 (1 (1                            |
|                                                                    |                                                                                                    |                                        | 8419214<br>841122<br>841122<br>841122<br>841122<br>84112<br>8412<br>84                                                                                                    | 1000000<br>11000000<br>11000000<br>11000000<br>11000000            | 9<br>177710000000<br>17771000000<br>1777100000<br>1777100000                                                                                                    | 1877 (A<br>4000-2888 (<br>4000-2888 (<br>4000-28888 (<br>4000-28888 (<br>4000-2888 (<br>4000-2888 (<br>4000-2888 (<br>4000-288                                                                                                    |                                                                     |
|                                                                    |                                                                                                    |                                        | 8419214<br>8901<br>8901<br>9001<br>9001<br>9001<br>9001<br>900<br>900<br>900<br>900                                                                                                    |                                                                    | 9<br>177710000000<br>17771000000<br>1777100000<br>1777100000                                                                                                    | 1877 (A<br>4000-2838 (<br>4000-2838 (<br>4000-2838                                                                                                    |                                                                     |
|                                                                    |                                                                                                    | (* :                                   | 84494<br>844<br>844<br>844<br>844<br>844<br>844<br>844<br>844<br>84                                                                                                    | 100000<br>1100000<br>11000000<br>11000000<br>11000000              | 8<br>**********<br>*********<br>*******                                                                                                    | 1877 (A<br>4000-2838 (<br>4000-2838 (<br>4000-2838                                                                                                    | 1 1 2 4 4<br>2 4 4<br>2 4<br>2 4<br>2 4<br>2 4<br>2 4<br>2 4<br>2 4 |
|                                                                    |                                                                                                    | (* :                                   | *****<br>****<br>****<br>****<br>****<br>****                                                                                                    | 10111111111111111111111111111111111111                             | P<br>+/-44235<br>/-44235<br>/-44235<br>                                                                                                    | 1877 (s<br>4400-2434)<br>(************************************                                                                                                    |                                                                     |
|                                                                    |                                                                                                    |                                        | ****<br>****<br>****<br>****<br>****<br>****<br>****                                                                                                    | 10000000000000000000000000000000000000                             | P<br>+/448444<br>*/448444<br>*/448444<br>*/488444                                                                                                    | 1877 (A<br>4000-2838 (<br>4000-2838 (<br>4000-2838                                                                                                    |                                                                     |
|                                                                    |                                                                                                    |                                        | ****<br>****<br>****<br>****<br>****<br>****<br>****                                                                                                    | 10000000000000000000000000000000000000                             | 8<br>***************<br>********************                                                                                                    | 1877 (A<br>4000-2434)<br>(000-2434)<br>(000-24)<br>(000-2434)<br>(000-2434)<br>(000-                                                                                                    |                                                                     |
|                                                                    |                                                                                                    |                                        | 841901 850<br>841100<br>841100<br>841100<br>840100<br>8401000<br>8401000<br>8401000<br>8401000<br>8401000<br>8401000<br>8401000<br>8401000<br>8401000<br>8401000<br>8401000<br>8401000<br>8401000<br>8401000<br>8401000<br>8401000<br>8401000<br>8401000<br>8401000<br>8401000<br>8401000<br>8401000<br>8401000<br>8401000<br>8401000<br>84010000<br>84010000<br>84010000<br>84010000<br>84010000<br>84010000<br>840100000<br>84010000000000                                                                                                    | 10000000000000000000000000000000000000                             | 8<br>9 - 7 - 8 - 8 - 8 - 8<br>9 - 7 - 8 - 8 - 8<br>9 - 7 - 7 - 8 - 8 - 8<br>9 - 7 - 7 - 8 - 8 - 8<br>9 - 7 - 7 - 8 - 8 - 8<br>9 - 7 - 7 - 8 - 8 - 8<br>9 - 7 - 7 - 8 - 8 - 8<br>9 - 7 - 7 - 8 - 8 - 8<br>9 - 7 - 7 - 8 - 8 - 8<br>9 - 7 - 7 - 8 - 8 - 8<br>9 - 7 - 7 - 8 - 8 - 8<br>9 - 7 - 7 - 8 - 8 - 7 - 7 - 8 - 7 - 7 - 7 | 1877 (A<br>4000-2434)<br>(000-2434)<br>(000-24)<br>(000-2434)<br>(000-2434)<br>(000-                                                                                                    |                                                                     |

⑤ 受付完了ページが表示されます。「Step.2 申請書類ダウンロード」に進みます。 このまま Step.2 へ進む場合は画面に記載のリンクをクリックします。

| ホテル市学校会社は中国     格付け、保証金利度中時                                                                                                    | サンプル株式会社 様 | ₽ ¤9771 |
|----------------------------------------------------------------------------------------------------|------------|---------|
| Step1. 申請者情報の登録                                                                                                    |            |         |
| お鹿札様でした。<br>稀付け・保証金制度申請を受け付けました。<br>入力した内容はトップページの「Step1 結付け・保証金制度申請」から確認、変更が可能です。<br>次は「 <u>Step.2申請責機ダウンロード</u> です。<br>企業直時をダウンロードしてください。 |            |         |
| © 2023 岩手県産業所要的処理業者育成センター                                                                                                    |            |         |

## Step.2 申請書類ダウンロード

Step.1 の受付完了ページに記載のリンク、または申請トップの「Step.2 申請書類ダウンロード」ボタンをクリックします。

| 1月至改変物約4年36年以上ショー<br>は、保証金制度中調 | サンプル株式会社 編 | <b>₽</b> ¤% |
|--------------------------------|------------|-------------|
| 令和五年度(中語期間:4月3日から5月9日まで)       |            |             |
| — WEB申請の流れ —                   |            |             |
| Stop.1から販賣に申請を行ってください。         |            |             |
| Stinp_1 中語 変更 (5月2日 入力)        | >          |             |
|                                |            |             |
| 51ap.2 申請言題ダウンロード              | >          |             |
|                                |            |             |
| 50mp.3 <- 株式書類アップロード相当         |            |             |
|                                |            |             |
| <ul> <li>マイベージへ度る</li> </ul>   |            |             |
|                                |            |             |
| の 3001 以上のの世界の10日間をあたけという。     |            |             |

②「評価表」と「役員および従業員名簿」にチェックがついていることを確認して、「ダウン ロード」ボタンをクリックします。 申請書類のダウンロードが開始されます。

「役員および従業員名簿」について、育成センターホームページの様式よりダウンロードしたものを使用する場合は、ここでのダウンロードは不要です。

| おきさままままもはまえれはロンター あ付け、保証金制度申請                   |                           | サンプル株式会社 幕 | ₽ ¤279+ |
|-------------------------------------------------|---------------------------|------------|---------|
| Step2. 申請書類ダウンロード                               |                           |            |         |
| ダウンロードする申請書紙にチェックが入っていること<br>■ 申請書類             | とを確認し、ダウンロードボタンを押してください。  |            |         |
| <ul> <li>※ 評価商</li> <li>※ 投資および従業員名簿</li> </ul> | t #9≻n−F                  |            |         |
| <ul> <li>申請トップへ取る</li> </ul>                    |                           |            |         |
|                                                 | © 2023 岩平県産業廃棄物結理業者賞成センター |            |         |

次の行為は禁止です。

(1) ダウンロードしたファイル名やシート名を変更すること

(2) 評価表において、保有していない業区分のシートの削除

評価表の評価項目に自己評価の入力を行ってください。評価表は業区分ごとにシートに 分けられています。

入力したファイルは次のStep.3 で提出に使用するので、分かりやすい場所に保存してください。

#### Step.3 申請書アップロード提出

① 申請トップの「Step.3 申請書アップロード提出」をクリックします。

| - 將手相當清潔粉和保系與我或⇒>>-<br>轉付け,保証金利度中請 | サンプル株式会社 職 | E 097 |
|------------------------------------|------------|-------|
| 令和五年度(申請期間:4月3日から5月9日まで)           |            |       |
| — WEB申請の流れ —                       |            |       |
| Step.1から順番に申請を行ってください。             |            |       |
| 51mp.1 申請 変更 (5月2日 入力)             | >          |       |
| •                                  |            |       |
| 5169-2 申請書類ダウンロード(5月2日 ダウンロード済み)   | >          |       |
| <b>•</b>                           |            |       |
| 51mp.3 中議書職アップロード提出                | >          | 1     |
|                                    |            |       |
| A Principality                     |            |       |
| - VICTORO                          |            |       |
|                                    |            |       |
| C 2021 以手根皮質等要許払用業者資格センター          |            |       |

② アップロードする申請書類の「アップロード」ボタンをクリックします。

| ・取り加速をデキンロードしてくると、加速時の登録は外であ<br>の税償還者につきましては自体から数++年までの3年分を基本とし<br>協力が3年に満たない場合は半数に応じた税税連長をアップロードし | TT#.   |                 |
|----------------------------------------------------------------------------------------------------|--------|-----------------|
| 注意が3年に満たない場合は年数に応じた対称連長をアップロードし                                                                    | てもださい。 |                 |
|                                                                                                    |        |                 |
|                                                                                                    |        |                 |
| ■ 書類提出                                                                                             |        |                 |
| 81                                                                                                 | 雌出ファイル | アップロード          |
| PGA                                                                                                |        | 6 7+70-F        |
| 前年計株課表                                                                                             | *###   | <b>6</b> 7970-F |
| <b>前七年初時課表</b>                                                                                     | *###   | 1 7+7a-F        |
| 前卡卡平封修建高                                                                                           | *#±    | 1 777a-K        |
| NUR 6.34                                                                                           | *###   | 5 7×70-F        |
|                                                                                                    |        |                 |
| 1++Q46635                                                                                          |        | 6 7+70          |

③ 「提出ファイルの選択」ウィンドウでファイルを選択します。

1

| ■ 提出ファ・<br>「ファイルを選択<br>イズ5MBまで | イルの選択<br>」から評価表のファイルを選択し、<br>選択<br>選択されていません                                                                                                    | 「提出」ボタンを押して                | ください。 <mark>液ファイ</mark> | лサ  |        |               |                        |     |
|--------------------------------|----------------------------------------------------------------------------------------------------|----------------------------|-------------------------|-----|--------|---------------|------------------------|-----|
|                                | #1 #1 # | tt<br>esp_68880_2023092938 | ~                       | õ   | ا ۵,   | watesp_6000   | 0_20230929             | ×   |
| 整理 マ 新しいフォルダー                  |                                                                                                    |                            |                         |     |        | 811           | •                      | 0   |
| 🏕 <i>04-00</i> アクセス            | 名前                                                                                                    | 更新日時                       | 種類                      | サイズ |        |               |                        |     |
| OneDrive                       | ■ サンブル株式会社_評価表.xlsx                                                                                                    | 2023/09/29 11:53           | Microsoft Excel 7       |     | 73 KB  |               |                        |     |
| OneDrive     Democratic        |                                                                                                    |                            |                         |     |        |               |                        |     |
| Onebrive - Personal            |                                                                                                    |                            |                         |     |        |               |                        |     |
| 2-10-0                         |                                                                                                    |                            |                         |     |        |               |                        |     |
|                                |                                                                                                    |                            |                         |     |        |               |                        |     |
| 7711                           | 名(12): 「サンブル株式会社」評価表.xlsx                                                                                                    |                            |                         | ¥   | Micros | soft Excel Wo | orksheet (*.x<br>キャンセル | d ~ |

④ ファイルが選択されていることを確認し、「提出」ボタンをクリックします。

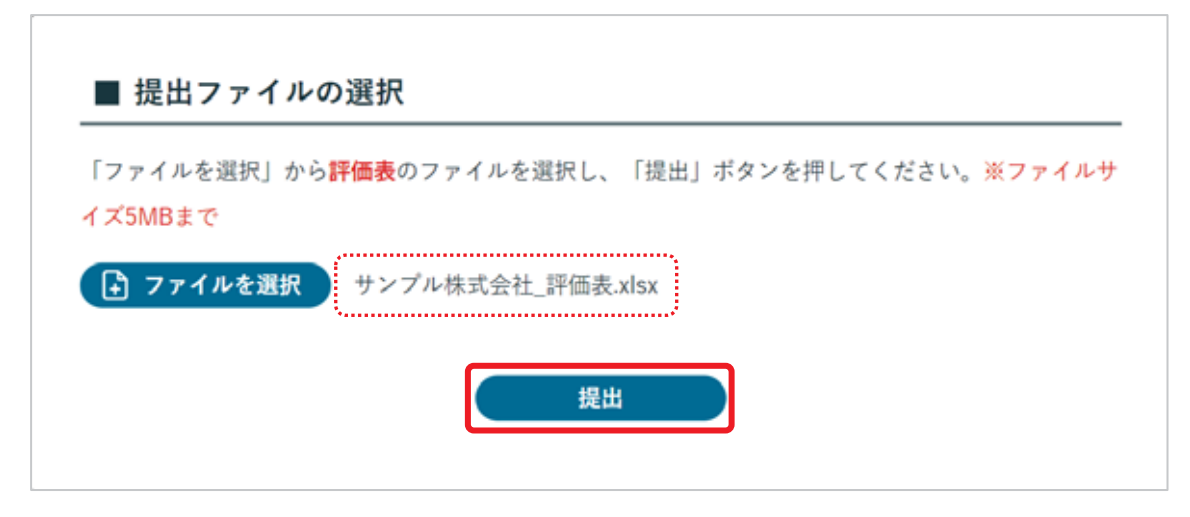

⑤ 提出完了のメッセージが表示されます。同様に他のファイルもアップロードをします。

| Step3. 申請書類アッフ<br>TEOgaliteTップロードしてください | ″□−F                  |                                  |
|-----------------------------------------|-----------------------|----------------------------------|
| 下記の書稿をアップロードしてください                      |                       |                                  |
| ■ 書類提出                                  | ☆MM時代をアップロードしてください。   |                                  |
| #18                                     | 様出ファイル                | 7770-F                           |
| artislar.                               | 2×770 BARLING PERSONN | a wysyder                        |
| 前年計構建造                                  | 未得州                   | 7-70-5                           |
| 約年封續講進<br>約々年封續諸書                       | 未提出                   | 6 7+70-F                         |
| 前本対照諸表<br>約々年対照諸表<br>約々々年対照諸表           | 未提出<br>未提出            | 6 7979-F                         |
| (日本封熱諸表<br>約々年封祭諸表<br>約々々年封務諸表<br>組織名面  | 未提出<br>未提出<br>未提出     | 6 7+7α-F<br>6 7+7α-F<br>6 7+7α-F |

さんぱいくん[産業廃棄物処理業者検索 (公財)産業廃棄物 処理事業振興財団]に掲載済みの場合はアップロード不要

## 様式ダウンロード

申請の Step.3 まで完了すると、申請書様式のダウンロードができます。 申請トップ>様式ダウンロード>「ダウンロード」ボタンをクリックしてください。

| 令和五年度(中請開間:4月3日から5月9日まで)                                                                                                    |          |
|----------------------------------------------------------------------------------------------------|----------|
|                                                                                                    |          |
| — WEB申請の流れ —                                                                                                    |          |
| .1から原語に申請を行ってください。<br>55mp.1 申請 変更 (5月2日 入力)                                                                                                    | >        |
| ~                                                                                                    |          |
| Step 2 申請書類ダウンロード(5月2日 ダウンロード済み)                                                                                                    | >        |
| •                                                                                                    |          |
| Step.3 申請書類アップロード提出(5月2日 アップロード済み)                                                                                                    | >        |
| •                                                                                                    |          |
| 様式ダウンロード                                                                                                    |          |
| 下記の様式モダウンロードして、中語にご利用ください。                                                                                                    |          |
| 相式                                                                                                    | ダウンロード   |
| 继式第14 基準過台產業產業物均增業者認定申請書 ·保証金預託申請書                                                                                                    | в жоранк |
| 離成第2号 評価表の各項目に適合していることを証明する資料                                                                                                    | ■ #0>0-F |
|                                                                                                    |          |
| A design of the second second se |          |
| 令和五年度の申請手続きを行っていただきありがとうございます。<br>申請期間中は何度でも、申請内容や提出書類を変更することができます。                                                                                                    |          |

(1)様式第1号は提出不要です。控えとしてダウンロードして保存してください。
 (2)様式第2号はダウンロード後に印刷による添付書類の表紙にしてください。

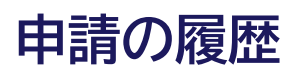

令和6年度が電子申請の初年度なので、履歴は表示されません。

マイページの「申請の履歴」ボタンから申請期間が終了した過去の年度の申請履歴を確認します。

| 第十二日第三日第三日日はマンター<br>株付け、保証金利度申請マイページ |                    | サンプル株式会社 株 日クアウト                                         |
|--------------------------------------|--------------------|----------------------------------------------------------|
|                                      |                    |                                                          |
| 格付け・保証金制度WEB申                        | 請                  |                                                          |
| 令和五年度の申請受付を開始しました。                   | 申請期間 :4月3日から5月9日まで |                                                          |
| WEB中国                                | > 申請の履歴            | >                                                        |
|                                      | (審查結果: 扁特站:        | 81000年度: 1000年度<br>分第:★★★ 収集運用業(損加保防) ★★★<br>中間均提案:★★★ ) |

#### 申請履歴一覧

過去の申請履歴が一覧表示されます。

「申請年度」の確認したい年度をクリックすると、履歴の詳細が表示されます。

| 申請の履歴                     |                     |                                         |
|---------------------------|---------------------|-----------------------------------------|
| 過去の申請理問です。<br>年度をクリックすると目 | 国本市の詳細な中語内容が開発できます。 |                                         |
|                           | 中語年度                | 審查結果                                    |
|                           | 全部四年度               | 最终站分案:★★★ - 収集運動業(換替保管):★★★ - 中間站建築:★★★ |
|                           | 会和三年度               | 中間約理業:★★★ 収集運搬業 (積替保管):★★ 幕時約分業:★★★     |

## 申請履歴詳細

申請履歴一覧からクリックした年度の申請情報を表示します。

|                                                        | exiz+11                                                                                                    |                                                                                                    |                                                     | 十分岁天使成金枝 華 | ₽ <i>¤#7</i> 9⊁ |            |
|--------------------------------------------------------|----------------------------------------------------------------------------------------------------|----------------------------------------------------------------------------------------------------|-----------------------------------------------------|------------|-----------------|------------|
| 格付け・日                                                  | R証金制度WEB                                                                                                    | 申請 - 履歴:令和4年                                                                                                    | 度                                                   |            |                 |            |
|                                                        |                                                                                                    |                                                                                                    | E結果<br>}案:★★★<br>}替保管):★★★<br>}<br>###145<br>###145 | ①審査結果      |                 |            |
| PAUS                                                   |                                                                                                    |                                                                                                    |                                                     |            |                 |            |
|                                                        |                                                                                                    | 2910540                                                                                                    | 第ファイル                                               |            |                 |            |
|                                                        |                                                                                                    | 2×7482                                                                                                    | Att PERMIT also                                     |            |                 | ②評価結果      |
|                                                        | mantris-                                                                                                    |                                                                                                    | 02200                                               | 10         |                 | o Frieddan |
|                                                        | 03.868                                                                                                    | 50                                                                                                    | in carrie                                           |            |                 |            |
|                                                        | and the set                                                                                                    |                                                                                                    |                                                     | 26         |                 |            |
| 法人にあって                                                 | は、名称及び代表者の                                                                                                    | £.£.                                                                                                    |                                                     |            |                 |            |
| mare                                                   | BORN IFALS                                                                                                    | ▼ 025-0021                                                                                                    |                                                     |            |                 |            |
| 0.0.5                                                  | A Ma                                                                                                    | リンプム発送会社                                                                                                    |                                                     |            |                 |            |
| 102101                                                 |                                                                                                    |                                                                                                    |                                                     |            |                 |            |
|                                                        | ニリがキョ                                                                                                    | さんぶらたぶしまがいしゃ                                                                                                    |                                                     |            | _               |            |
| 158.8                                                  | ふりがた <sup>業</sup>                                                                                                    | さんぷらかぶしきがいし+<br>来録                                                                                                    |                                                     |            |                 |            |
| rce e                                                  | 上りが本 <b>味</b><br>皮酸花素<br>氏名曲                                                                                                    | さん265.2LまがいL+<br>業務<br>正本 末期                                                                                                    |                                                     |            |                 |            |
| 11.88<br>07.8192.82                                    | 上りがた中<br>投稿式来<br>式名中<br>たは韓国市長の許可を1                                                                                                    | さんぷらかぶしさがいし+<br>常期<br>日本 末期<br>気けていら病業洗髪物処理薬の事業A                                                                                                    |                                                     |            |                 |            |
| 代表書<br>約千県知事ま<br>所在地                                   | - リガム※<br>役称名本<br>大古事<br>たは議員市長の許可を引<br>解定条号 (9名) ※                                                                                                    | さんぷるかぶしまがいし+<br>常期<br>記念 未期<br>受けていら信葉清景物処理業の事業A<br>ヤ 023-0021                                                                                                    |                                                     |            | 3               | 申請者情報      |
| 代表者<br>10平県10事ま<br>所在地                                 | 上りがなま<br>空気形成<br>成長年<br>たは重視の長の目刊を引<br>形式市場(10円) 考<br>日月日                                                                                                    | さんぷるかぶしまがいし+<br>完成<br>日本 主相<br>受けている産業廃棄物処理業の事業A<br>Y 020-0021<br>前手用点電用中央系                                                                                       |                                                     |            | 3               | 申請者情報      |
| 代表者<br>10千月20年1<br>所在地<br>会社名                          | 上りがた※<br>没能だ米<br>だあ»<br>たは 編問市長の許可を1<br>解定条件(FA) ※<br>日所<br>名称 #                                                                                                    | さんぷるホジしさがいし+<br>常期<br>記点 末期<br>受けていら産業発展物処理量の事業A<br>マ 020-0021<br>前手卓遠総市中央者<br>サンプル株式会社                                                                           | ć                                                   |            | 3               | 申請者情報      |
| 代表卷<br>10平信知事ま<br>所在地<br>会社名                           | - リがなき      - リがなき      - 日本      - 日本  | さんぷるかぶしまがいし+<br>常期<br>記点 末期<br>受けていら産業務製物処理業の事業A<br>で 020-0021<br>前手用油用や中央系<br>マンプル株式会社<br>さんぷるかぶしきがいし+                                                           | 6                                                   |            | 3               | 申請者情報      |
| п.н.я<br>10+61081<br>Мам<br>фыя.<br>аконая             | ユリがなき<br>空気系系<br>天白市<br>たは<br>重用を長の詳可を引<br>単元市<br>名称を<br>よりがなき<br>世界の<br>にあっ<br>にあっ<br>して、<br>の<br>の<br>行可を引<br>の<br>行可を引<br>の<br>行可を引<br>の<br>行可を引<br>の<br>行可を引<br>の<br>行可です<br>の<br>行<br>の<br>行<br>の<br>つ<br>の<br>行<br>の<br>つ<br>の<br>の<br>の<br>の<br>の<br>の<br>の<br>の<br>の<br>の<br>の<br>の<br>の                                                                                                    | さんぷるかぶしきがいしキ<br>定然<br>正点 注照<br>受けている確認病型物処理室の事業A<br>平 023-0071<br>前手の成型ホール系<br>サンプル様式会社<br>さんぷるかぶしきがいしキ<br>発展                                                     |                                                     |            | 3               | 申請者情報      |
| 代表者<br>前子微知事主<br>所在地<br>会社名<br>事業所代表者                  | エリがなぁ<br>投稿系来<br>式名=<br>たは<br>加密各号 (中央) キ<br>日示<br>む称き<br>ふかき<br>ふかき<br>立りのな来<br>弦称表示<br>衣気を                                                                                                    | さんぷるホジしさがいしキ<br>常務<br>正式 末期<br>受けていら産業商業物処理業の事業A<br>マ 020-0011<br>前手用品間の十央系<br>サンプル株式会社<br>さんぷるホジしきがいしキ<br>常規<br>正式 末期                                            |                                                     |            | 3               | 申請者情報      |
| пая<br>11-лия<br>мам<br>фія<br>ждитая                  | - リがため      - リがため      - 日本      - 日本  | さんぷるかぶしまがいしキ<br>常期<br>記点 末期<br>受けていら産業務製物処理業の事業A<br>で 020-0021<br>前手用油用や中央系<br>マンプル株式会社<br>さんぷるかぶしきがいしナ<br>開築<br>記点 末期<br>記点 末期                                   |                                                     |            | 3               | 申請者情報      |
| 代表者<br>第千億12章2<br>所在地<br>会社名<br>事業所代表者<br>前兵者          | - リがなき      - リがなき      - 現代名書      - 天山<br>- 田田市名の詳可を -<br>- 日日<br>- 日日<br>- 日<br>- 日                                                                                                    | さんぷるかぶしまがいしキ<br>実施<br>正点 未能<br>受けていら確認病型物処理室の事業A<br>ず 020-0021<br>前手の違葉ホー未満<br>サンプル様式会社<br>さんぷるかぶしきがいしゃ<br>常施<br>正成 未能<br>正成 未能<br>正成 未能<br>この 末能<br>015-458-3800 |                                                     |            | 3               | 申請者情報      |
| 代表者<br>前子孫知事主<br>所在地<br>会社名<br>事業所代表者<br>前為者<br>集名     | - リがなぁ<br>空気系系<br>ズ色=<br>たは鍵目の長の目引を1<br>制定長年(9月)者<br>住所派<br>- リかな派<br>に取らべ<br>たたの<br>たたの<br>たたの<br>たたの<br>たたの<br>二<br>二<br>二<br>二<br>二<br>二<br>二<br>二<br>二<br>二<br>二<br>二<br>二                                                                                                    | さんぷるホンしさがいしキ<br>常務<br>正式 末期<br>受けていら産業商業物処理業の事業の<br>平 020-0011<br>前手用車部中央系<br>サンプル株式会社<br>さんぷるた少しさがいしキ<br>常規<br>正式 末期<br>正式 末期<br>二式 末期<br>二式 末期                  |                                                     |            | 3               | 申請者情報      |
| 代表者<br>数子描如事主<br>所在地<br>全社名<br>単葉所代表者<br>類為者<br>李請者本一ム | エリがため      空助系派      たむ      たむ      たい      たい | さんぷるかぶしまがいしキ<br>液物<br>混点 水肥<br>受けていら産業実験物処理業の事業が<br>平 020-0021<br>前手用油用キャル系<br>マンプル株式会社<br>さんぷるかぶしまがいしキ<br>実施<br>三点 水肥<br>三点 水肥<br>015 436-3600<br>車浜田田工す。        |                                                     |            | 3               | 申請者情報      |

| ■ 申請內容                                                                                                    |                                                                                                    |             |                |                               |                               |
|----------------------------------------------------------------------------------------------------|----------------------------------------------------------------------------------------------------|-------------|----------------|-------------------------------|-------------------------------|
| 保有している数手信または                                                                                                    | 2個用市の許可                                                                                                    |             |                |                               |                               |
| 21日の構築<br>21日                                                                                                    |                                                                                                    | 2024        | ****           | 10月117776年                    |                               |
| 04404211<br>AREENCERSE                                                                                                    | STREET (MERSON)                                                                                                    | 00110123434 | 5425847332     | TOZARAN, REALISTICS           |                               |
| 编成为我所可<br>在来在我的红头来                                                                                                    | ANK (FREE) ENK (RHEN)                                                                                                    | 11043123404 | *******        | 2-248465.48888888890144       |                               |
| 0+4×8011<br>1028820-8288                                                                                                    | CREEK (BURNLL)                                                                                                    | 00554223454 | 0529353[1]     | 2×ZARABLADBARNEL              |                               |
| BRAKHT<br>NURVERMANK                                                                                                    | RORITORIA ROR (RAND)                                                                                                    | 11095123434 | 94242463       | #>Z\mathcall.SyMdmBitLatULlar |                               |
| • • ###                                                                                                    |                                                                                                    | -           |                |                               |                               |
| within                                                                                                    |                                                                                                    | TORN        |                |                               |                               |
| ■ 親定第35号第1項の<br>でに年延去を開けしており、                                                                                                    | の規定により事故時の対応に供する<br><sup>国営会知税します</sup>                                                                                                    | 保証金につい      | τ              |                               |                               |
| <ul> <li>■ 規定第35号第1項の<br/>でに単に会+物料しており、</li> <li>■ 審査結果の点数等の</li> </ul>                                                                                                    | D現室により事故時の対応に供する<br><sup>国田も田田上ます</sup><br>の頃報開示について                                                                                                    | 保証金につい      | ν <del>ε</del> |                               | O TRAILIL                     |
| <ul> <li>・ 規定第35号第1項の</li> <li>・ 市会起果の点数等の</li> <li>・ 市会起果の点数等の</li> <li>・ ホーム・ション・ション・ション・ション・ション・ション・ション・ション・ション・ション</li></ul>                                                                                                    | D規定により事故時の対応に供する<br><sup>国営士総長しま↑</sup><br>の情報開示について                                                                                                    | 保証金につい      | 12             |                               | O TRACIL                      |
| <ul> <li>親定第35号第1項の<br/>「マロ県辺会+開札ニエキリ、</li> <li>審査結果の点数等の</li> <li>(加点点)</li> <li>(加点点)</li> <li>(満考)</li> </ul>                                                                                                    | 0規室により事故時の対応に供する<br><sup>国田中単語↓</sup> 3↑<br>の情報開示について                                                                                                    | 保証金につい      | ντ.<br>        |                               | UT BRI JL                     |
| <ul> <li>■ 規定第35号第1項の<br/>「てに非足ます例れ」ており、</li> <li>■ 審査結果の点数等4<br/>ほします (3002点)</li> <li>● 備考<br/>「ストレン学品をデキ、</li> </ul>                                                                                                    | 0規室により事故時の対応に供する<br><sup>国田や登録</sup> ↓3↑<br>の情報開示について                                                                                                    | 保証金につい      | 75             |                               | UT BRI JL                     |
| <ul> <li>親定第35号第1項の<br/>でに早早ます前にしており、</li> <li>事査延用の点数等の<br/>(思します (加力点))</li> <li>債考<br/>ストロタスポーマ、</li> <li>構考</li> </ul>                                                                                                    | 0規定により事故時の対応に供する<br>用用4単純します<br>の情報開示について                                                                                                    | 保証金につい      | 17             |                               |                               |
| <ul> <li>親定第35号第1項の<br/>でに非記書を開きしており、</li> <li>第登起果の点飲等の<br/>ほします(300305)</li> <li>債考<br/>ストロダスをです。</li> <li>第回ステイム<br/>自知目覚表</li> </ul>                                                                                                    | 2点定により事故時の対応に供する<br>用EF4年時にます<br>の情報開示について<br>32×7人先の意志 ET255E基本の                                                                                                    | 保証金につい      | 12             |                               |                               |
| <ul> <li>■ 規定第35号第1項の<br/>「てに非足ます例にしており、</li> <li>■ 審査起果の点数等4<br/>はします (3053点)</li> <li>● 備考<br/>「ストン等しまです。<br/>用出ファイム<br/>和年対相違典<br/>前十年対相違典</li> </ul>                                                                                                    | D規定により事故時の対応に供する<br>国ビキリ時にます<br>の情報開示について<br>コンプル性式会社、自己計算協奏メルロ<br>コンプル性式会社、自己計算協奏メルロ<br>コンプル性式会社、自己計算協奏メルロ                                                                                                    | 保証金につい      | 1              |                               | <ul> <li>(気堤中ファイル)</li> </ul> |
| <ul> <li>規定第35号第1項の<br/>でに早辺まり形用しており、</li> <li>第登起車の点飲等の</li> <li>第七本市(1003点)</li> <li>備考</li> <li>ストレルをしまてす。</li> <li>第キンド用辺市<br/>前・キンド用辺市<br/>前・キンド用辺市</li> </ul>                                                                                                    | <ul> <li>2×ブム性式会社、民工学教研研究</li> </ul>                                                                                                    | 保証金につい<br>  | 17             |                               | ⑤提出ファイル                       |
| <ul> <li>・ 規定第35号第1項の<br/>でに早足ます前日にしたり、</li> <li>・ 審査延尾のの点数等の<br/>(単します (加力えか)</li> <li>・ 備考<br/>ストール中のモーマ、<br/>新年大和明道系<br/>新キキ和明道系<br/>新キキ和明道系<br/>新株式等</li> </ul>                                                                                                    | 2)規定により事故時の対応に供する<br>用F++特によす<br>の情報開示について<br>コンズA株式会社、目示計算は美小い<br>コンズA株式会社、目示計算は美小い<br>コンズA株式会社、目示計算は美小い<br>コンズA株式会社、目示目計算は美小い<br>コンズA株式会社、目示目計算は美小い<br>コンズA株式会社、目示目計算は美小い                                                                                                    | 保証金につい<br>  | ντ             |                               | ⑤提出ファイル                       |
| <ul> <li>■ 規定第35号第1項の<br/>「でに早足ます例にこちが、</li> <li>■ 審査起業の点飲等の<br/>ほします(3002点)</li> <li>● 備考<br/>(株27×74)</li> <li>● 低キオ研究表<br/>※4+50円度表<br/>※4+50円度表<br/>※4+50円<br/>※4+50円<br/>※4+50円<br/>※4+50円<br/>※4+50円<br/>※4+50円<br/>※4+50<br/>※4+50</li></ul> | D規定により事故時の対応に供する<br>用ドキリドニョイ<br>の情報開示について<br>コンプル性式自己、自己性能得多がい<br>コンプル性式自己、自己性能得多がい<br>コンプル性式自己、自己性能得多がい<br>コンプル性式自己、自己性能得多がい<br>コンプル性式自己、自己性能得多がい<br>コンプル性式自己、見るよう見到得得多かい                                                                                                    | 保証金につい<br>  | ντ             |                               | ⑤提出ファイル                       |
| <ul> <li>親定第35号第1項の<br/>でに早辺まり形にしていり、</li> <li>事会起来の点飲等の<br/>(法します (加力2点)</li> <li>議考<br/>(よしつが見ましす)</li> <li>第4年3月1日日<br/>第七キ3月1日日<br/>第七キ3月1日日<br/>(法に定)<br/>(法に定)する。</li> </ul>                                                                                                    |                                                                                                    |             | ντ             |                               | ⑤提出ファイル                       |
| <ul> <li>■ 規定第35号第1項の<br/>「マレルジェナ制用しており、</li> <li>■ 審査起集の点数等の<br/>(法します (2002点))</li> <li>■ 債考<br/>(ストールやスポママ、<br/>用出ファイム</li> <li>■ 転転用効用<br/>高キキや利用送用<br/>高校スティム</li> <li>■ 規式2ティム</li> </ul>                                                                                                    | 2.2.2.5.世代会社、民主党が開発されない<br>コンプル世代会社、民主党が民族会のな<br>コンプル世代会社、民主党が民族会のな<br>コンプル世代会社、民主党が民族会のな<br>コンプル世代会社、民主党が民族会のな<br>コンプル世代会社、民主党が民族会のな<br>コンプル世代会社、民主党が民族会のな<br>コンプル世代会社、民主党が民族会のな<br>コンプル世代会社、民主党が民族会のな<br>コンプル世代会社、民主党が民族会のな<br>コンプル世代会社、民主党が民族会のな<br>コンプル世代会社、民主党が民族会のな<br>コンプル世代会社、民主党が民族会のな<br>コンプル世代会社、民主党が民族会のな<br>コンプル世代会社、民主党が民族会社のない<br>コンプル世代会社、日本学校の日本会社、日本学校の日本会社<br>コンピューターのない<br>コンプル世代会社、日本学校の日本会社<br>コンピューターのない<br>コンプル世代会社、日本学校の日本会社<br>コンピューターのない<br>コンプル世代会社<br>コンプル世代会社<br>コンプル世代会社<br>コンプルビーターのない<br>コンプル世代会社<br>コンプル世代会社<br>コンプル世代会社<br>コンプル世代会社<br>コンプルビーターのない<br>コンプル世代会社<br>コンプル世代会社<br>コンプロン<br>コンプレーター<br>コンプル |             | ×τ.            |                               | ⑤提出ファイル<br>⑥様式ファイル            |

| ①審査結果   | 各区分の審査結果(★の数)                                    |
|---------|--------------------------------------------------|
| ②評価結果   | 評価結果ファイル、各処理区分の自己評価点数、評価点数                       |
| ③申請者情報  | 事業者代表情報、及び、申請する事業所情報                             |
| ④申請内容   | 事業者が保有する許可情報、申請についての申請区分、預託金や情報開示の有無             |
| ⑤提出ファイル | 「 <u>Step.3 申請書アップロード提出</u> 」で提出した財務諸表、組織名簿のファイル |
| ⑥様式ファイル | 「 <u>様式ダウンロード</u> 」でダウンロードしたファイル                 |

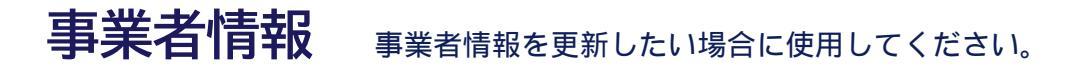

マイページの「事業者情報」ボタンから登録中の事業者情報の確認、編集を行います。 事業者情報の登録内容は、育成センターホームページの格付け業者検索で表示されます。

| WEB中語                                  | > 申請の                                | 1                           |
|----------------------------------------|--------------------------------------|-----------------------------|
|                                        | TROP - BIRGON A                      | 前回の申請:令和四年                  |
|                                        |                                      |                             |
|                                        |                                      | 中間結理薬:★★★                   |
|                                        |                                      | 中開始確果:★★★                   |
| 登録情報                                   |                                      | 中間的複葉:★★★                   |
| 登録情報<br>#された情報は、格付け申請に一部法み込            | >できる他。当センターホームページの格付け業者検索に高級         | 中間的羅第 <b>★★★</b><br>ほれます。   |
| 登録情報<br><sup>算された機構は、格付け申請に一部読み込</sup> | 6できる他、当センターホームページの培村は富者検索に互取         | 中間的羅星( <b>★★★</b><br>にされます。 |
| 登録情報                                   | 5できる他、当センターホームページの培村は第名検索に互び<br>許可情報 | 中間昭羅第 <b>★★★</b><br>(されます。  |

### 事業者情報確認画面

「事業者情報」ボタンをクリックすると、登録中の事業者情報が表示されます。 事業者情報を修正する場合は、「事業者情報を修正」をクリックします。

|               |            |                        | -    |
|---------------|------------|------------------------|------|
| 事業者情報         |            |                        |      |
|               |            |                        | <br> |
| ****          | 2.07       | 9>74株式会社               |      |
|               | 718+       | ******                 |      |
| 1184          | 12.00      | **                     |      |
|               | A6         | <b>サンブル 北田</b>         |      |
|               | 2280       | 9274 829               |      |
| HAN           | #0284 (+A) | W100-0003              |      |
|               | 10.70      | 8+R2D++A8              |      |
| 1011.5        | 81.        | 121-454-3638           |      |
|               | TAK .      | 018-616-2012           |      |
| 4-67163       |            | completion rates on pr |      |
| 2184          |            | 123438799              |      |
| 8-14-5        |            | https://sample.onja    |      |
| <b>田田アイコン</b> |            | 100140012738           |      |
| いわてきが目的にす     | P#1.4-880  |                        |      |
| \$7727A34     |            | int.                   |      |
| 1915          |            | 事業者の特点人力相目です。          |      |
|               | -9~#6      | *XESKIUZ )             |      |
|               |            |                        |      |

### 事業者情報編集画面

事業者情報編集画面は、登録中の内容が各項目に入力された状態になっているので、変更する項目を入力、選択しなおして「更新」ボタンをクリックします。

|           |         |                                                     | ****** |
|-----------|---------|-----------------------------------------------------|--------|
| 会社名       | 名称年     | サンプル株式会社                                            | •      |
|           | フリガナル   | サンプルカプシキガイシャ                                        |        |
| 代表者       | 经期10    | 常務                                                  |        |
|           | 质影响     | サンプル 大川                                             |        |
|           | フリガナル   | キンプル タロウ                                            |        |
| 新在地       | 新使香竹市   | T 020 - 0021                                        |        |
|           | 住所用     | 若手來這副市中央通                                           |        |
| 建杨先       | 常社・     | 019 - 656 - 3600                                    |        |
|           | FAX     | 019 · 656 · 3601                                    |        |
|           | メールアドレス | sampleillsample.cd.jp                               |        |
| 巡察新考      |         | 123456789                                           |        |
| ±-7<-2    |         | https://sample.co.jp                                |        |
| 群型アイコン    |         | ✓ ISO140013E3E                                      |        |
|           |         | <ul> <li>○ エコアクション21</li> <li>○ IE5ステップ2</li> </ul> |        |
| いわて地球環境にも | やさしい事業所 | *                                                   |        |
| 電子マニフェスト  |         | 🖌 別応                                                |        |
| H6        |         | 事業者の特色入力項目です。                                       |        |
| *****     |         |                                                     |        |
|           |         | 211                                                 |        |

更新後、メッセージが表示されます。

| 更新しました。 | (× 1110) |
|---------|----------|
|         |          |
|         |          |

#### 許可情報を更新したい場合に使用してください。 故意による許可情報操作がある場合は、しかるべき措置を行います。

マイページの「許可情報」ボタンから、登録中の許可情報の確認、編集、新規追加を行いま す。許可情報の登録内容は、育成センターホームページの格付け業者検索で使用されます。

| WEB中国                         | >                | 申請の履歴                     | 3           |
|-------------------------------|------------------|---------------------------|-------------|
|                               |                  |                           | 前回の申請:令和四年  |
|                               |                  | BERNI BURNING ORI         | ENN (NNINE) |
|                               |                  |                           | (由想机提集)+++  |
|                               |                  |                           | 中間結理第:★★★   |
| 登録情報                          |                  |                           | 中党站理第:★★★   |
| 登録情報                          | 、できる快、当村ンターホームバー | の時付け変身後者に反映されます。          | 中間的理察:★★★   |
| 登録情報<br>は身まれた情報は、指付け申請に一部読み込み | マネる他、当センターホームペー  | ジの協村は業者扶索に互映されます。         | 中間的羅展:★★★   |
| 登録情報                          | マネる地、当センターホームパー  | ジの培付け業者快索に従族されます。<br>株司機器 | *****       |

## 許可情報一覧画面

登録中の許可情報を一覧表示します。

赤囲み部分は登録中の許可情報の一覧表示、緑囲み部分は許可情報の更新操作の項目です。

| <b>探回市</b> | 特望信令 (高級) | 11769    | 11083214558                        | •     |       |
|------------|-----------|----------|------------------------------------|-------|-------|
|            | 移動式破碎     | 許可年月日    | 小和4年4月1日                           |       |       |
|            |           | 有效期間     | 中和7年3月31日                          | CRE O |       |
|            |           | 産業廃棄物の種類 | 廃油(弾)/PCB処理物/廣石綿琴/P<br>日汚染物/指定下水汚泥 | ¢     | •     |
| 岩手県        | 収温        | 許可撒号     | 00319876543                        |       |       |
|            |           | 許可年月日    |                                    |       |       |
|            |           | 有动期間     | 小和8年8月31日                          | Bas U |       |
| ••••       |           | 産業廃棄物の種類 | 继天载/黄油/古宠/庚篇                       | 許可    | 青報の編集 |
|            |           |          |                                    |       |       |

#### 許可情報を追加する

許可情報を新規追加します。

①「許可情報を追加」ボタンをクリックします。

| 許可情 | 報        |          |                                     |       |       |
|-----|----------|----------|-------------------------------------|-------|-------|
| 盛岡市 | 特質処分(最終) | 許可斷身     | 11083214568                         |       |       |
|     | 移動式破碎    | 許可年月日    | 令和4年4月1日                            |       |       |
|     |          | 有效期間     | 令和7年3月31日                           | URE O | NIAR) |
|     |          | 産業商業物の種類 | 廃治(復)/PCB処理物/周石鎮琴/PC<br>日汚染物/指定下水汚泥 |       |       |
| 岩手県 | 収運       | 許可優号     | 00319876543                         |       |       |
|     |          | 許可年月日    | 介和5年9月1日                            | -     | -     |
|     |          | 有动期間     | 令和8年8月31日                           | BAE U |       |
|     |          | 産業廃棄物の種類 | 想人救/褒迪/汚观/庚期                        |       |       |
|     | マイページへ戻る | *        | 可情報を追加                              |       |       |

② 許可情報登録画面が表示されるので、各入力項目を入力します。

| 許可嚴号 <mark>第</mark><br>許可年月日(昭曜)ゆ<br>和効年月日(昭曜))<br>第<br>日 (昭曜) 第 |          |   |
|------------------------------------------------------------------|----------|---|
| 許可年月日(和順)地<br>和助年月日(和順)出<br>平成・ - ・ 年 - ・ 月<br>平成・ - ・ 年 - ・ 月   |          |   |
| 和効年月日 (和簡) (1) 平成 ・ (一・) 年 (一・) 月                                | - • 0    |   |
|                                                                  | -) • - B |   |
| 月可の種類 <sup>(1)</sup> 選択してください *                                  |          |   |
| <b>産業売業物の種類</b> 小                                                |          | / |

※「許可の種類」を選択することで、「産業廃棄物の種類」の選択リストが表示されます。 「許可の種類」の選択内容によって「産業廃棄物の種類」の内容が異なります。 また、「許可の種類」が「中間処理」、「最終処分」(特管含む)の場合は「処理の区分」の選択項

目が追加されます。

| 許可の種類。    | 特管処分(最終) •  |               |
|-----------|-------------|---------------|
| 処理の区分率    | 選択してください ・  | 処理の区分の選択項目    |
| 産業廃棄物の種類业 | [] 鹿油 (揮)   | ) 廃職(強)       |
|           | [] 鹿アルカリ(强) | ) <b>6</b> 9t |
|           | [] 東PCB     | ] PCB汚染物      |
|           | PCB 約       | ] 指定下水污泥      |
|           | 一) 現石綿等     | 産業廃棄物の種類の選択項目 |
|           | [] 汚泥       |               |
|           | () 東取       | 」鹿アルカリ        |
|           | 〇 鉱さい       | ) はいじん        |
|           | □ 廃水掘琴      |               |

③ 全ての項目を入力したら、「登録」ボタンをクリックします。

| 許可区域の       | <b>把手頭</b> •                                                                                                    |  |
|-------------|----------------------------------------------------------------------------------------------------|--|
| 許可醫療會       | 11081235491                                                                                                    |  |
| 許可年月日(胞間)   | 440 * 5 * 年 6 * 月 1 * 日                                                                                                    |  |
| 有効年月日(和雁) 👾 | 0:80 • 10 • # 5 • <i>H</i> 31 • E                                                                                                    |  |
| 許可の種類金      | 特徵約分(圓經) •                                                                                                    |  |
| 婚職の区分会      | H.07 ·                                                                                                    |  |
| 産業廃棄物の種類●   | <ul> <li>(課)</li> <li>(課)</li> <li>(課)</li> <li>(課)</li> <li>(課)</li> <li>(課)</li> <li>(課)</li> <li>(課)</li> <li>(課)</li> <li>(課)</li> <li>(#)</li> <li>(#)<td></td></li></ul> |  |
|             | →         PCB効理物         →         指定下水汚定           商石碑等         燃え較         満え載           汚泥         面油                                                                                                    |  |
|             | <ul> <li>○ 周載</li> <li>○ 用アルカリ</li> <li>○ はたい</li> <li>○ はいじん</li> </ul>                                                                                                    |  |
|             |                                                                                                    |  |

④ 登録後、メッセージが表示されます。
 許可情報の追加を終了する場合は「詳細表示へ戻る」をクリックします。

| ■ 許可情報登録 |  |
|----------|--|
| 登録しました。  |  |
|          |  |
|          |  |

#### 許可情報を編集する

登録中の許可情報を編集します。

① 編集する許可情報の右側にある「変更」ボタンをクリックします。

| 盛岡市 | 特督姑分(童師)<br>移動式破砕 | 許可備号     | 11083214568                          |       |      |
|-----|-------------------|----------|--------------------------------------|-------|------|
|     |                   | 許可年月日    | 令和4年4月1日                             |       |      |
|     |                   | 有效期間     | 令和7年3月31日                            | ERE C | NULL |
|     |                   | 産業商業物の種類 | (第四(第)/PCB処理物/施石装得/PC<br>B汚染物/指定下水汚泥 |       |      |
| 岩手県 | 収運                | 許可斷号     | 00319876543                          |       |      |
|     |                   | 許可年月日    | 令和5年9月1日                             |       | -    |
|     |                   | 有効期間     | 9.408年8月31日                          | BAR U |      |
|     |                   | 産業廃棄物の種類 | 继天载/褒迪/内观/炭箱                         |       |      |
|     |                   |          |                                      |       |      |

② 許可情報更新画面が表示されます。

登録中の許可情報が入力された状態になっているので、変更する項目を入力、選択しなおして「更新」ボタンをクリックします。入力仕様は許可情報を追加と同様です。

| 許可認識。       | · 編詞市 ·                                                                                                    |    |  |
|-------------|----------------------------------------------------------------------------------------------------|----|--|
| 許可豐厚會       | 11083214568                                                                                                    |    |  |
| 許可年月日(和順)辛  | 令和 • 4 • 年 4 • 月 1 • 月                                                                                                    | 1  |  |
| 有効年月日(和離) 🔌 | 令祖 • 7 • 年 3 • 月 31 • 月                                                                                                    | I. |  |
| 許可の種類者      | 特體結分(羅統) •                                                                                                    |    |  |
| 処理の区分半      | 45.45 x5.68.50 •                                                                                                    |    |  |
| 産業廃棄物の種類争   | <ul> <li>○ 病油(第)</li> <li>○ 病声(第)</li> <li>○ 病アルカリ(強)</li> <li>○ 成子におり(強)</li> <li>○ 成子に称</li> <li>○ PC8方法物</li> <li>○ 第二下水方定</li> <li>○ 成石県等</li> <li>○ 読え般</li> <li>○ 満定</li> <li>○ 成油</li> <li>○ 満定</li> <li>○ 成油</li> <li>○ 満定</li> <li>○ 成油</li> <li>○ 満定</li> <li>○ 成油</li> <li>○ 満定</li> <li>○ 成小銀等</li> </ul> |    |  |

③ 登録後、メッセージが表示されます。

| ■ 許可情報編集 | × 閉じる |
|----------|-------|
| 更新しました。  |       |
|          |       |

#### 許可情報を削除する

① 削除する許可情報の右側にある「削除」ボタンをクリックします。

| 盛岡市 | 特智助分 (最終)<br>移動式磁時 | 許可香号     | 11083214569                         |         |   |
|-----|--------------------|----------|-------------------------------------|---------|---|
|     |                    | 許可年月日    | 告和4年4月1日                            |         | _ |
|     |                    | 有効期間     | 令和7年3月31日                           | (C 22 C |   |
|     |                    | 産業廃棄物の種類 | 廃油())/PCB如理物/廃石線等/PC<br>B汚染物/指定下水汚泥 |         |   |
| 岩手県 | 収運                 | 許可斷号     | 00319876543                         |         |   |
|     |                    | 許可年月日    | 令和5年9月1日                            |         |   |
|     |                    | 有效期間     | 今和8年8月31日                           | B KK U  |   |
|     |                    | 産業廃棄物の種類 | 德人效/褒迪/内范/庚期                        |         |   |
|     |                    |          |                                     |         |   |

② 削除の確認ウィンドウが表示されるので、「削除」ボタンをクリックします。

| 選択した許可情報を削除しますか? |  |
|------------------|--|
| 許可区域:盛岡市         |  |
| 許可の種類:特管処分(最終)   |  |
| 許可番号:11083214568 |  |

③ 削除後、メッセージが表示されます。

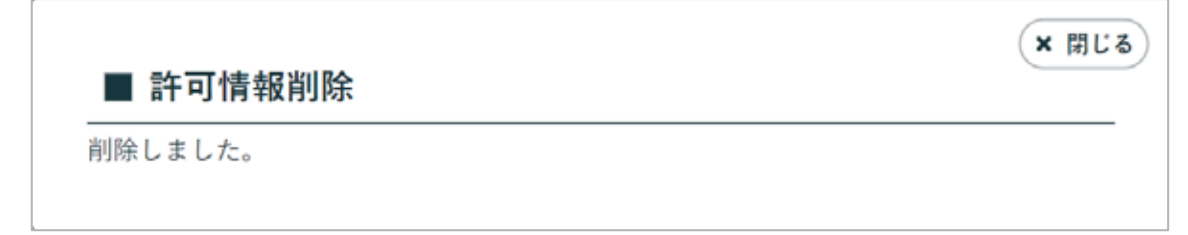

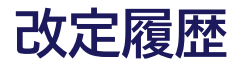

| 版数    | 発行日       | 改定履歴                             |
|-------|-----------|----------------------------------|
| 第1版   | 2023/10/2 | 初版発行                             |
| 第1版-1 | 2024/3/4  | ダウンロード版発行(岩手県産業廃棄物処理業者育成センターで加除) |